# 國家基因體醫學研究中心

**National Center for Genome Medicine** 

## 線上服務申請

### 及

## 點數申購流程

#### 生效日期: 2025年2月14日

本說明包含了國家基因體醫學研究中心服務之

線上申請流程、點數申購流程及繳費等相關注意事項

希望可以藉由詳細的解說協助您順利完成點數申購

請您申請國家基因體醫學研究中心服務前務必詳讀本說明

國家基因體醫學研究中心 (National Center for Genome Medicine) 於下文簡稱 NCGM

#### NCGM 保留調整實驗流程及變更本規範相關條文之權利。

如 貴實驗室使用 NCGM 服務所產生之之實驗結果發表研究成果,請將 National Center for Genome Medicine (NCGM)列入「Acknowledgements」或「Materials and Methods」中,並回報 NCGM,謝謝!

> NCGM e-Service: <u>https://lims.ncgm.sinica.edu.tw</u> NCGM e-mail : <u>ncgm@ncgm.sinica.edu.tw</u> NCGM website: <u>https://ncgm.sinica.edu.tw</u>

地址:11529 台北市南港區研究院路二段 128 號 中央研究院生醫所 N520 電話:(02)2782-5258#4332 傳真:(02)2782-4066

# 目錄

| 1 | 服務  | 申請流程                              | 3  |
|---|-----|-----------------------------------|----|
|   | 1.1 | 申請 NCGM Project 注意事項              | 4  |
| 2 | 申請  | NCGM 服務計畫(NCGM PROJECT)操作說明       | 5  |
|   | 2.1 | 申請 NCGM e-Service 線上服務系統帳號        | 5  |
|   | 2.2 | 申請 NCGM 服務計畫 (NCGM Project) 及申購點數 | 7  |
|   | 2.3 | 申購點數                              | 12 |
| 3 | NCC | GM PROJECT 功能介紹及操作說明              | 14 |
|   | 3.1 | "NCGM Project"與"Working Project"  |    |
|   | 3.2 | 更換"Working Project"               |    |
|   | 3.3 | 申請新增 NCGM Project 點數              |    |
|   | 3.4 | 杳詢 NCGM Project 點數申請紀錄            |    |
|   | 3.5 | 檢視點數使用情形【實收/實支點數】                 |    |
|   | 3.6 | 檢視點數使用情形【實驗預扣/還預扣點數】              |    |
|   | 3.7 | 新增/更改 NCGM Project 聯絡人            | 24 |
| 4 | 聯絡  | NCGM                              |    |
|   | 4.1 | NCGM Project 及點數申購流程相關問題          |    |
| 5 | 個人  | 資料及密碼                             | 27 |
| - | 5.1 | 更改個人資料及密碼                         | 27 |

國家基因體醫學研究中心 線上服務申請及點數申購流程 第3/27頁

## 1 服務申請流程

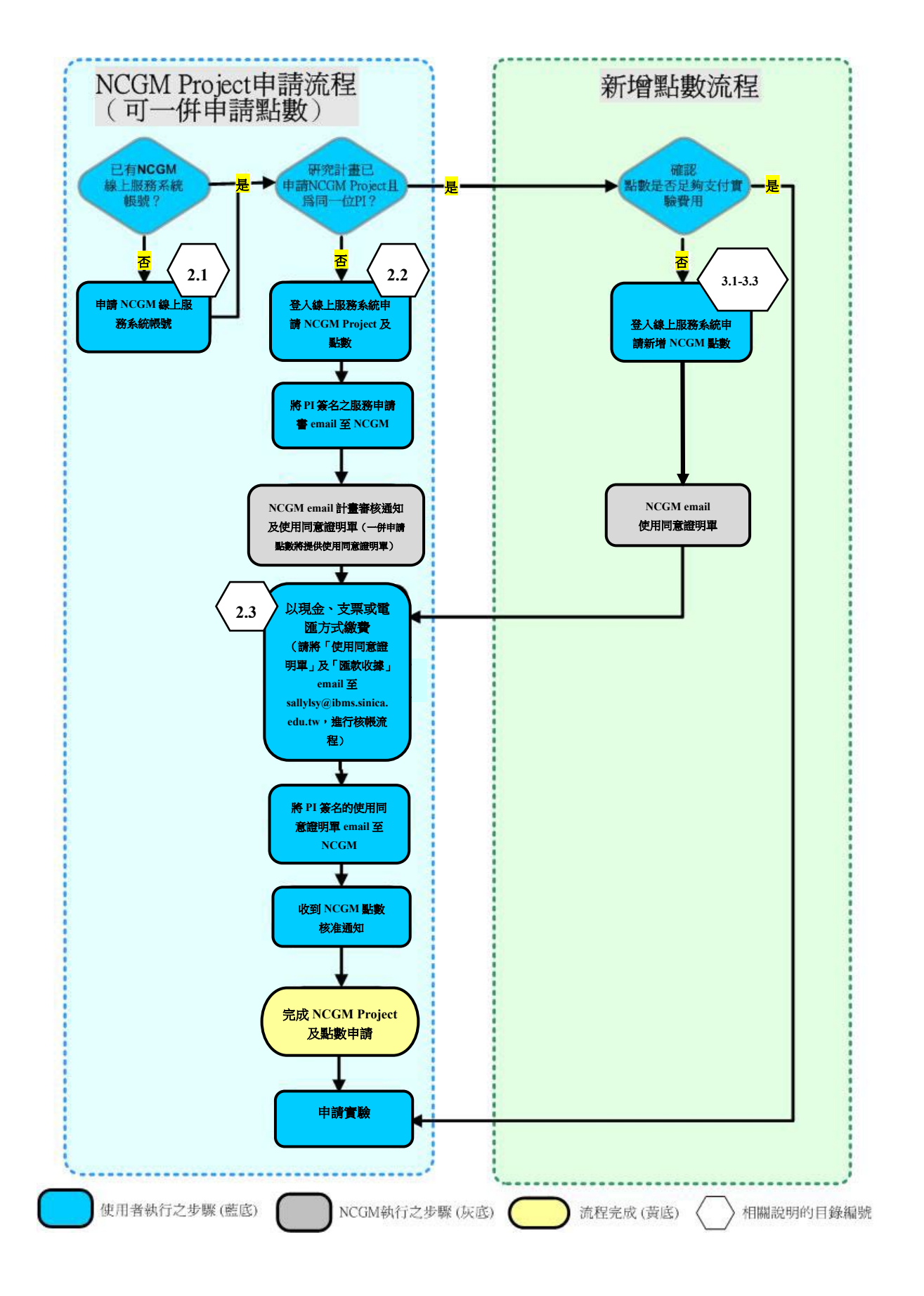

國家基因體醫學研究中心 線上服務申請及點數申購流程 第4/27頁

#### 1.1 申請 NCGM Project 注意事項

- 1.1.1 使用 NCGM 各項服務前,需先至 NCGM 線上服務系統(NCGM e-Service: <u>https://lims.ncgm.sinica.edu.tw</u>,以下簡稱「系統」)申請 NCGM 計畫(以下簡 稱「NCGM Project」)。
- 1.1.2 同一計畫主持人名下之同一研究計畫,僅需申請一個 NCGM Project,即可申請 使用 NCGM 提供之各項服務。
- 1.1.3 申請 NCGM Project 時,需提供一位主要聯絡人,做為將來申請服務及進行實驗 等往返時與 NCGM 的主要聯絡窗口。若需一位以上的聯絡人執行實驗相關事 宜,待 NCGM Project 核准後,計畫主持人及主要聯絡人可使用系統加入其他聯 絡人(詳細操作說明請見 3.7 新增/更改 NCGM Project 聯絡人)。
- 1.1.4 申請 NCGM Project 時可同時申購點數(1點即為 NT\$1), NCGM 受理您的點 數申請後,將會提供「使用同意證明單」,請您憑此證明單至款項代收單位中 央研究院生物醫學科學研究所行政室繳費以購買點數,支付該 NCGM Project 日後進行實驗之費用。如未確定需要使用多少點數,申請 NCGM Project 時,無 需同時申請點數;待確定所需點數之後,可再新增點數。
- 1.1.5 申請通過之 NCGM Project,將由 NCGM 指定其 NCGM Project ID,形式為連續 四碼之數字(例如:0001、0002 等),用戶以此代號,即可於該 NCGM Project 點數可用餘額範圍內,多次申請進行 NCGM 所提供的各項服務。

國家基因體醫學研究中心 線上服務申請及點數申購流程 第5/27頁

## 2 申請 NCGM 計畫 (NCGM Project) 操作說明

### 2.1 申請 NCGM e-Service 線上服務系統帳號

2.1.1 若您是第一次使用 NCGM e-Service 線上服務系統(以下簡稱「系統」,網址為 https://lims.ncgm.sinica.edu.tw),請先註冊帳號:

| Home       Service       Project       Question ?       Not login         線上服務系統登入 <ul> <li>E-MAIL:</li> <li>Password:</li> <li>Click to refresh authentication code</li> <li>Key in above numbers here</li> </ul> <ul> <li>Bit注意,因近期發現以Gmail或Hotmail收信的用戶,受到使用限制政策的影響,無法順利收到系統通知的點數購買、果等相關信件。</li> <li>建議您,請定期登入 LIMS 以掌握相關進度。</li> </ul> <ul> <li>数迎使用國家基因體醫學研究中心 (National Center for Genome Medicine's e-Sein NCGM')線上服務系統!</li> <li>Welcome to National Center for Genome Medicine's e-Sein National Center for Genome Medicine's e-Sein National Center for Genome Medicine's</li></ul>                                                                                                    | Bio.IT                                                                                                   |  |  |  |  |  |
|----------------------------------------------------------------------------------------------------|----------------------------------------------------------------------------------------------------|--|--|--|--|--|
| 線上服務系統登入<br>E-MAIL:<br>Password:                                                                                                    |                                                                                                    |  |  |  |  |  |
| 線上服務系統登入<br>E-MAIL:<br>Password:<br>Click to refresh authentication code<br>Key in above numbers here<br>協上服務系統登入<br>II 公告 II<br>請注意,因近期發現以Gmail或Hotmail收信的用戶,受到 使用限制政策的影響,無法順利收到系統通知的點數購買、<br>果等相關信件。<br>建議您,請定期登入 LIMS 以掌握相關進度。<br>歡迎使用國家基因體醫學研究中心 (National Center for Genore<br>"NCGM")線上服務系統 !<br>Welcome to National Center for Genore Medicine's e-Set                                                                                                    |                                                                                                    |  |  |  |  |  |
| E-MAIL:       請注意,因近期發現以Gmail或Hotmail收信的用戶,受到<br>使用限制政策的影響,無法順利收到系統通知的點數購買、<br>果等相關信件。         Password:       建議您,請定期登入 LIMS 以掌握相關進度。         Lick to refresh authentication code<br>Key in above numbers here       歡迎使用國家基因體醫學研究中心 (National Center for Genore<br>"NCGM") 線上服務系統!         Use Comparison of the participation of the participation of the parting the parting the participation of the participation o |                                                                                                    |  |  |  |  |  |
| Exactly and any Carter のチンロ (National Center for Genore<br>Welcome to National Center for Genome Medicine's e-Sel     Used in above numbers here                                                                                                    | 到 Gmail或Hotmail<br>、實驗申請和試驗結                                                                             |  |  |  |  |  |
| Click to refresh authentication code<br>Key in above numbers here                                                                                                    | ome Medicine.                                                                                            |  |  |  |  |  |
| Click to refresh authentication code<br>Key in above numbers here<br>現在,您可以線上申請NCGM各項基因體鑑定服務、追蹤實驗進度                                                                                                    |                                                                                                    |  |  |  |  |  |
| Key in above numbers here    現在,您可以線上申請NCGM各項基因體鑑定服務、追蹤實驗進成                                                                                                    | service system!                                                                                          |  |  |  |  |  |
|                                                                                                    | 現在,您可以線上申請NCGM各項基因體鑑定服務、追蹤實驗進度、下載實驗結果,隧                                                                  |  |  |  |  |  |
| Login 時随地掌握最新相關資訊!<br>我們希望藉由此系統,提供您更便利的基因體鑑定服務,同時提升<br>率。若您在使用本系統時有任何問題,請随時與我們連絡;我們更<br>讓我們有進步與改善的空間。                                                                                                    | ≹升我們的服務品質及效<br>們更期待您的寶貴意見,                                                                               |  |  |  |  |  |
| Forget Password?       You can apply NCGM's genome analysis services, track problem in Activating Account?         Problem in Activating Account?       You can apply NCGM's genome analysis services, track problem tresults, and handle various informative bat your convenience!         We wish to provide you easy-to-use genome analysis service system. any time you have problems using this system. and we low                                                                                                    | project status,<br>mation all through<br>ervices, and improve<br>n. Please contact us<br>look forward to |  |  |  |  |  |

2.1.2 進入帳號申請畫面,請輸入您的基本資料("\*"為必填欄位),填寫完畢後請按 Register 按鈕,註冊成功時將出現 "Your account had registered successfully"的畫面:

國家基因體醫學研究中心 線上服務申請及點數申購流程 第6/27頁

## Registration

♀請注意,因近期發現以Gmail或Hotmail收信的用戶,受到Gmail或Hotmail使用限制政策的影響,無 法順利收到系統通知的點數購買、實驗申請和試驗結果等相關信件。 建議您,請定期登入 LIMS 以掌握相 關進度。

#### Note:

- 1. Fields marked with \* is required.
- 2. By submitting your registration information, you will receive a system confirmation email. After click and follow the activation link in the email, your account will be activated and you can then login to the system with your email address and password.
- 3. To ensure you receive the email from the system, please do not use hotmail account.
- 4. 請填寫完整中文全名,勿使用縮寫或暱稱.

| 請填寫完整及有效                  | (地址,以利後                                                                     | 續文件之寄送                                                                                                    |                                                                                 |                                                                                 |                                                   |
|---------------------------|-----------------------------------------------------------------------------|----------------------------------------------------------------------------------------------------|---------------------------------------------------------------------------------|---------------------------------------------------------------------------------|---------------------------------------------------|
| Address: *                |                                                                             |                                                                                                    |                                                                                 |                                                                                 |                                                   |
| Tel: *                    |                                                                             |                                                                                                    |                                                                                 |                                                                                 |                                                   |
| Mobile:                   |                                                                             |                                                                                                    |                                                                                 |                                                                                 |                                                   |
| Organization:             | *                                                                           |                                                                                                    |                                                                                 |                                                                                 |                                                   |
| Department: *             | ĸ                                                                           |                                                                                                    |                                                                                 |                                                                                 |                                                   |
| Confirm<br>Password: *    |                                                                             | 0 shorestore 五小                                                                                                    | <br>。<br>(個字二                                                                   |                                                                                 |                                                   |
| Authentication            | At least of<br>Must cor<br>母、數字<br>Allowed<br>接受以下<br>Must not              | scharacters. 至少<br>ntain uppercase an<br>special characters<br>字元 ~!@#\$%^&*<br>: contain your ema                                              | o 個子儿<br>d lowercase leti<br>: ~!@#\$%^&*(<br>()+-[]{} :;;<><br>iil. 不可包含帳號     | ters and digits. 應包<br>()+-[]{} :;<>,= <sup>-'</sup><br>,.?_=<br>(使用 email 做為帳號 | 回含英文大寫、小寫<br>? 使用特殊符號時<br>虎)                      |
| Authentication<br>code: * | At least of<br>Must corr<br>母、數字<br>Allowed<br>接受以下<br>Must not             | scharacters. 主少<br>ntain uppercase an<br>special characters<br>字元 ~!@#\$%^&*<br>contain your ema<br><b>bftvp</b><br>age to refresh auth         | a 個子儿<br>d lowercase let<br>: ~!@#\$%^&*(<br>()+-[]{} :;;<><br>iil. 不可包含帳號      | ters and digits. 應包<br>()+-[]{} :;<>,=<br>,?_=<br>(使用 email 做為帳號                | 四含英文大寫、小寫<br>? 使用特殊符號時<br>虎)                      |
| Authentication<br>code: * | At least of<br>Must cor<br>母、數字<br>Allowed<br>接受以下<br>Must not<br>Click ima | scharacters. 主少<br>ntain uppercase an<br>special characters<br>字元 ~!@#\$%^&*<br>contain your ema<br>していり<br>age to refresh auth<br>Service Flow | o 個子/L<br>d lowercase let<br>: ~!@#\$%^&*(<br>()+-[]{} :;;<><br>iil. 不可包含帳號<br> | ters and digits. 應包<br>()+-[]{} :;<>,=<br>,.?_=<br>(使用 email 做為帳勁<br>Question ? | 回含英文大寫、小寫<br>? 使用特殊符號時<br>虎 <b>)</b><br>Not login |

2.1.3 您註冊時填寫的 email 信箱將會收到系統寄出的帳號確認信,請務必點選信中的

國家基因體醫學研究中心 線上服務申請及點數申購流程 第7/27頁

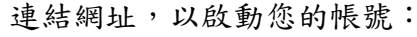

| ☆ 寄件人                                                       | NCGM LIMS System Admin lims@ncgm.sinica.edu.tw                                                                                                    |
|-------------------------------------------------------------|----------------------------------------------------------------------------------------------------|
| 收件人                                                         | ncgm@sinica.edu.tw                                                                                                    |
| 日期                                                          | 2011年5月9日下午5:20                                                                                                    |
| 主旨                                                          | Registration Confirmation                                                                                                    |
| 寄件人                                                         | ncgm.sinica.edu.tw                                                                                                    |
| Dea NCG<br>You have                                         | M ,<br>successfully registered LIMS online system. Please click the following link to activate your user account.<br>o-lims.ngc.sinica.edu.tw/service/activate.do?check=4f70ce58664edf6e6d412b5c42515fa6&email |
| 中央研究<br>地址:115-<br>電話:(02):<br>傳真:(02):<br><u>E-mail:nc</u> | 院國家基因體醫學研究中心<br>台北市南港區研究院路二段128號 中研院生醫所 N520室<br>2782-5258<br>2782-4066<br>gm@ncgm.sinica.edu.tw                                                                                                    |

# 2.2 申請 NCGM 計畫 (NCGM Project) 及申購點數

2.2.1 登入系統後,請點選 Service => Project => New Project,進入 NCGM Project 申

| 請 | 書 | 面 | : |
|---|---|---|---|
| 朚 | 臿 | 囬 | • |

| XNC                                                 | GM 國家基<br>National C                                           | 因體醫學<br>enter for Gen                      | 研究<br>ome Me                                     | 中心<br>dicine<br>線上服                  | 務系統 }                            | Bio.IT   |  |  |
|-----------------------------------------------------|----------------------------------------------------------------|--------------------------------------------|--------------------------------------------------|--------------------------------------|----------------------------------|----------|--|--|
| Home                                                | Service                                                        | Service F                                  | low                                              | Project: 0123                        | Question ?                       | Logout   |  |  |
|                                                     | User Managemen                                                 | t                                          |                                                  |                                      |                                  |          |  |  |
| Mr./Ms.Mary L                                       | Project                                                        |                                            | Man                                              | age Credit                           |                                  |          |  |  |
|                                                     | Primer Service                                                 |                                            | New Project                                      |                                      |                                  |          |  |  |
| Welcome to L.                                       | Legacy Primer Ser                                              | rvice                                      | Project Management                               |                                      |                                  |          |  |  |
| Diesse select                                       | SNP Service                                                    |                                            | with (working project), or click the "no project |                                      |                                  |          |  |  |
| specified" but                                      | Mouse Genotypin                                                | g                                          | with (working project), or click the "no project |                                      |                                  |          |  |  |
| 0124-心血管病                                           | STRP Whole Geno                                                | me                                         | no project specified help                        |                                      |                                  |          |  |  |
| Diesse note:                                        | STRP Fine Mappin                                               | g                                          | y chor                                           | ified all the unsay                  | ed information or                |          |  |  |
| unfinished prc                                      | STRP PCR Product                                               |                                            | I be lost once you switch the working project.   |                                      |                                  |          |  |  |
| We strongly r                                       | Affymetrix Service formation and finish all the required steps |                                            |                                                  |                                      |                                  |          |  |  |
| 請注意:若您目前<br>作內容 <mark>及尚未完</mark><br>working projec | 记指定working proj<br>成的申請流程 將會遺<br>的工作內容 並完成社                    | ect,在您更<br>快。建議您不<br>目 <mark>關的步驟</mark> 。 | 換work<br>生更換w                                    | ing project之後, 所<br>orking project之前 | 6018.<br>有與此計畫尚未儲存<br>,儲存所有與目前指: | 的工<br>定的 |  |  |

2.2.2 請依照線上系統的指示,填入該計畫的計畫主持人 email 及主要聯絡人 email(填入的 email 必須為 NCGM e-Service 線上服務系統的有效帳號):

國家基因體醫學研究中心 線上服務申請及點數申購流程 第8/27頁

| XNC              | GM<br>Mational Ce         | 因體醫學研究<br>nter for Genome Ma     | 中心<br>adicine   | 務系統                   | Bio.IT              |
|------------------|---------------------------|----------------------------------|-----------------|-----------------------|---------------------|
| Home             | Service                   | Project                          | Question ?      | Logout                |                     |
| 計畫主持人<br>>> 1    | 計畫基本資料 言                  | ┼畫服務項目 檢<br>3 ≫                  | 視計畫服務項目 是       | 否参與Pre-Service M<br>⑤ | Neeting 完成申請<br>》 ⑥ |
| 申請計書:言           | +書主持人                     |                                  |                 |                       |                     |
|                  |                           |                                  |                 |                       |                     |
| 申請計畫前,請研申請人必須為該計 | 確定計畫主持人,主要<br>·畫的主持人,子計畫主 | <sup>要聯絡人,</sup> 子計畫<br>持人或主要聯絡。 | ≹主持人已完成使用<br>人・ | 者帳號申請,                |                     |
| * 為必填欄位          |                           |                                  |                 |                       |                     |
| 請填寫有效的LIN        | MS帳號(Email)               |                                  |                 |                       |                     |
|                  | . ,                       |                                  |                 |                       |                     |
| 計畫主持人EM          | AIL*:                     |                                  |                 |                       |                     |
| 子計畫主持人EI         | MAIL:                     |                                  |                 |                       |                     |
| 主要聯絡人EM          | AIL*:                     |                                  |                 |                       |                     |
|                  | 下一步重設                     |                                  |                 |                       |                     |
|                  | 下一步重設                     |                                  |                 |                       |                     |

2.2.3 請填入您欲申請 NCGM Project 的計畫相關資料。

|                                       |                                    | 研究中心 線上服     | 務系統                  | Bio.IT                      |                    |
|---------------------------------------|------------------------------------|--------------|----------------------|-----------------------------|--------------------|
| Home                                  | Service Projec                     | t Question ? | Logout               |                             |                    |
| 計畫主持人 計<br><b>&gt;&gt; 1 &gt;&gt;</b> | <b>畫基本資料</b> 計畫服務項<br><b>2 ≫ ③</b> | 目 檢視計畫服務項目 是 | 语否参與Pre-Service<br>⑤ | Meeting 完成申請<br><b>》  ⑦</b> |                    |
| 申請計畫:計畫基                              | 基本資料                               |              |                      |                             |                    |
| * 為必填欄位                               |                                    |              |                      |                             |                    |
| 計畫主持人:                                |                                    |              |                      |                             |                    |
| 計畫經費來源 *:                             | 請選擇 ~                              |              |                      |                             |                    |
| 扣款計畫編號 *:                             |                                    | 請正確填寫計畫編號    | ,此資訊將成為 🗊            | 員單位核銷經費之依據;若為科技部            | 計畫,請務必填寫完整"的計畫編號"。 |
| 扣款計畫之主持人 *:                           | □ 同計畫主持人                           | 請填寫中文全名      |                      |                             |                    |
| 計畫名稱 *:                               |                                    |              | ,此資訊將成為 🕽            | 員單位核銷經費之依據。                 |                    |
| 經費來源類別 *:                             | 請選擇… ✔                             |              |                      |                             |                    |
| 主要聯絡人姓名:                              |                                    |              |                      |                             |                    |
| 主要聯絡人電話:                              |                                    |              |                      |                             |                    |
| 主要聯絡人email:                           |                                    |              |                      |                             |                    |
|                                       |                                    |              | 下一步 重設               | ]                           |                    |
|                                       |                                    |              |                      |                             |                    |

國家基因體醫學研究中心 線上服務申請及點數申購流程 第9/27頁

2.2.4 申請 NCGM Project 時,可一併申請此 Project 使用 NCGM 服務時所需要的點數, 請預估您將進行的實驗內容,填入所需的服務項目;若不確定所需點數,可先 填否,日後再 3.3 申請新增 NCGM Project 點數。

| XNC                                                         | GM 國家基    | 因體醫學研究          | 中心<br>adicine<br>象上服教 | 务系統                    | Bio.IT                     |
|-------------------------------------------------------------|-----------|-----------------|-----------------------|------------------------|----------------------------|
| Home                                                        | Service   | Project         | Question ?            | Logout                 |                            |
| 計畫主持人<br><b>&gt;&gt;                                   </b> | 計畫基本資料 1  | 計畫服務項目 檢<br>⑤ ※ | 視計畫服務項目 是召            | 香参與Pre-Service Me<br>多 | eeting 完成申請<br><b>》  ⑥</b> |
| 申請計畫:計                                                      | 畫服務項目     |                 |                       |                        |                            |
| …必選                                                         |           |                 |                       |                        |                            |
| 是否需要一起新                                                     | 増點數? ○是○君 |                 |                       |                        |                            |
|                                                             |           |                 |                       |                        |                            |
| 下一步                                                         |           |                 |                       |                        |                            |

### 2.2.5 檢視計畫服務項目

| 計畫主打                                                           | 诗人:<br>邓酒·                        |                                                                                               | -                                         |                                                                  |                                          |                          |                                 |
|----------------------------------------------------------------|-----------------------------------|-----------------------------------------------------------------------------------------------|-------------------------------------------|------------------------------------------------------------------|------------------------------------------|--------------------------|---------------------------------|
| 日 重 經 要 개<br>扣款計畫編                                             | 、/示 ·<br>言號:                      |                                                                                               |                                           |                                                                  |                                          |                          |                                 |
| 扣款計畫之主提                                                        | 沃:                                |                                                                                               |                                           |                                                                  |                                          |                          |                                 |
| 計畫名                                                            | 3稱:                               | TEST20220721                                                                                  | 1                                         |                                                                  |                                          |                          |                                 |
| 經費來源對                                                          | 頁別:                               |                                                                                               | 1                                         |                                                                  |                                          |                          |                                 |
| 主要聯絡人如                                                         | 性名:                               |                                                                                               | 1                                         |                                                                  |                                          |                          |                                 |
| 主要聯絡人習                                                         | 電話:                               |                                                                                               | 1                                         |                                                                  |                                          |                          |                                 |
| 主要聯絡人er                                                        | nail:                             |                                                                                               | 1                                         |                                                                  |                                          |                          |                                 |
| 計畫描                                                            | 訹:                                |                                                                                               |                                           |                                                                  |                                          |                          |                                 |
| 愈視計畫服務項                                                        | 日                                 |                                                                                               |                                           |                                                                  |                                          |                          |                                 |
| <sub>僉視計畫服務項</sub><br>Service Code                             | 目                                 | Service Item                                                                                  |                                           | Service Unit                                                     | Unit Price<br>(NT\$)                     | Quantity                 | 點數                              |
| <sub>会</sub> 視計畫服務項<br><b>Service Code</b><br>C2-58            | 日<br>Axior                        | Service Item                                                                                  | Array Plate                               | Service Unit<br>per plate (96 samples)                           | Unit Price<br>(NT\$)<br>96,000           | Quantity<br>1            | <u>點數</u><br>96,000             |
| <sub>会視計畫服務項<br/><b>Service Code</b><br/>C2-58<br/>C2-59</sub> | Axior<br>Axior                    | <b>Service Item</b><br>n Genome-Wide TWB 2.0<br>n Genome-Wide TPM 2.0                         | Array Plate<br>Array Plate                | Service Unit<br>per plate (96 samples)<br>per plate (96 samples) | Unit Price<br>(NT\$)<br>96,000<br>96,000 | Quantity<br>1<br>1       | <u>點數</u><br>96,000<br>96,000   |
| 盘視計畫服務項<br>Service Code<br>C2-58<br>C2-59<br>所需點數:             | Axior<br>Axior                    | Service Item<br>n Genome-Wide TWB 2.0<br>n Genome-Wide TPM 2.0                                | Array Plate<br>Array Plate                | Service Unit<br>per plate (96 samples)<br>per plate (96 samples) | Unit Price<br>(NT\$)<br>96,000<br>96,000 | Quantity<br>1<br>1<br>19 | 點數<br>96,000<br>96,000<br>2,000 |
| 会視計畫服務項 Service Code C2-58 C2-59 所需點數: ※附註:一點即 是否需要一起 ※請您依此次   | 目<br>Axior<br>Axior<br>一元親<br>實驗器 | Service Item<br>m Genome-Wide TWB 2.0<br>n Genome-Wide TPM 2.0<br>所台幣<br>點數?是<br>需求來新增實驗所需之點裏 | Array Plate<br>Array Plate<br>Array Plate | Service Unit<br>per plate (96 samples)<br>per plate (96 samples) | Unit Price<br>(NT\$)<br>96,000<br>96,000 | Quantity<br>1<br>1<br>19 | 點數<br>96,000<br>96,000<br>2,000 |

國家基因體醫學研究中心 線上服務申請及點數申購流程 第10/27頁

2.2.6 選擇是否願意參加 NCGM 為您安排的 Pre-Service Meeting。

| >  | K NC       | GM 國家<br>Nationa<br>Service | 基因體醫學研究<br>I Center for Genome M<br>Project | tedicine 線日<br>Question ? | <b>B務系統</b><br>Logout | Bio.IT                  |   |
|----|------------|-----------------------------|---------------------------------------------|---------------------------|-----------------------|-------------------------|---|
| >> | 計畫主持人<br>1 | 計畫基本資料                      | 計畫服務項目 🕴                                    | 魚視計畫服務項目<br>❹  ≫          | 是否参與Pre-Servic<br>⑤   | ce Meeting 完成申請<br>>> 6 |   |
| 申  | 請計畫:是      | 鲁否参與 <b>Pre-</b>            | Service Mee                                 | eting                     |                       |                         |   |
|    | 感謝您對       | 國家基因體醫學研                    | 究中心(National O                              | Center for Genom          | ne Medicine, NCGN     | 1)的支持與愛                 |   |
|    | 護! 為提供使    | 用者更全面且完整                    | 的基因型鑑定、次世                                   | せ代定序及生物資訊                 | 分析服務,NCGM皆            | 希望初次申請服務                |   |
|    | 的使用者,在     | 購買科技部點數或                    | 實驗 進行之前,參加                                  | □本中心舉辦的Pre-               | Service Meeting ,     | 藉此機會與使用者                |   |
|    | 面對面溝通交     | 流,讓使用者充分                    | 了解 NCGM所提供的                                 | 的基因型鑑定、次世                 | 代定序及生物資訊分             | 析服務之平台原                 |   |
|    | 理、平台限制     | 、實驗流程及其應                    | 用,且能讓使用者評                                   | 估此平台提供之服                  | 務是否符合需求及研             | 究目的;此外,使                |   |
|    | 用者亦可於會     | 議中諮詢本中心專                    | 業人員有關實驗設計                                   | 及統計分析等問題                  | ۰                     |                         |   |
|    | 本中心期       | 待藉由Pre-Servic               | e Meeting,讓使用                               | 者了解本中心提供                  | 服務之平台特性,更             | 有效率的達成研究                |   |
|    | 日料。        |                             |                                             |                           |                       |                         |   |
|    |            |                             |                                             |                           |                       |                         |   |
| 貴  | 單位是否願意     | 參加NCGM為約                    | 数安排的Pre-Ser                                 | vice Meeting              | :                     |                         |   |
| С  | 本單位已參加發    | 過此服務項目的Pre                  | e-Service Meeting                           | ,此次不再參加。                  |                       |                         |   |
| С  | 本單位願意參加    | Pre-Service Me              | eeting,以充分了解                                | NCGM所提供的基团                | 因體鑑定服務之平台,            | 原理、平台限制、實驗流程及其應用        | • |
| С  | 本單位願意參加    | Pre-Service Me              | eeting,日期另行通                                | 知。                        |                       |                         |   |
| С  | 本單位不克出。    | 席Pre-Service Me             | eeting,若因平台特                                | 性及限制造成實驗約                 | 吉果不如預期,本單(            | 立無異議。                   |   |

2.2.7 完成申請後,請將計畫主持人簽名後的「服務申請書」於一週內以 PDF 檔案 email 至 ncgm@ncgm.sinica.edu.tw(提供 PDF 檔案的內容請務必清楚),後續將由本 中心進行「服務申請書」的審核。

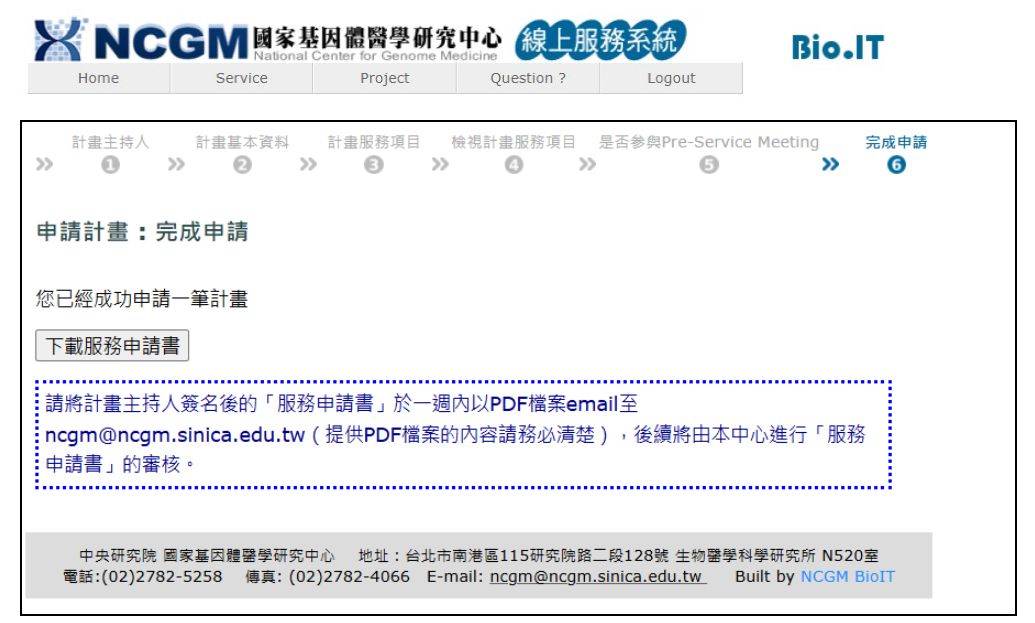

國家基因體醫學研究中心 線上服務申請及點數申購流程 第11/27頁

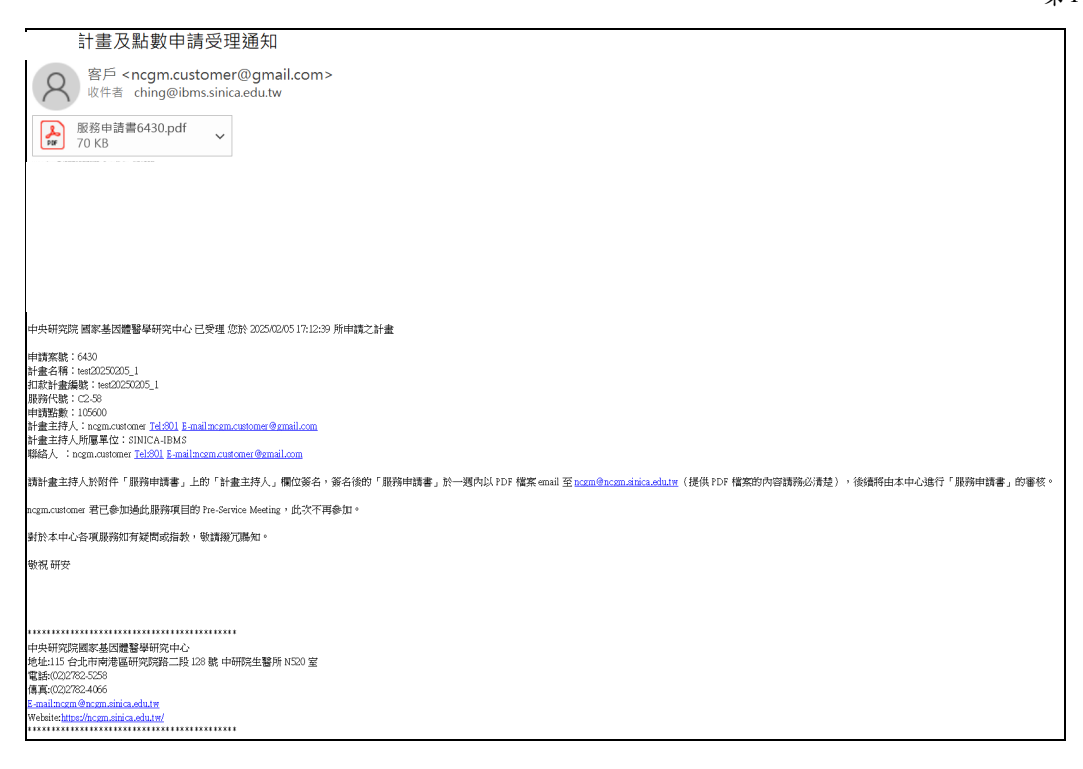

- 2.2.8 NCGM 收到您的服務申請書後,將於三個工作天內進行審核;審核通過後,您 將會收到計畫審核通知 email,email 中將註明您的審核結果。若審核通過,NCGM 將註明您這次所申請的 NCGM 計畫編號 (NCGM Project ID),後續提供服務的 樣本資料及實驗結果均以此 Project ID 辨識,若您需要與本中心聯絡時,請記得 告知您的 Project ID。若審核未通過,EMAIL 中則會詳述未通過的原因,例如: 計畫經費來源類別選擇錯誤等。
- 2.2.9 若您於申請計畫時同時申請點數,您將會於計畫審核通知 email 收到「使用同意證明單」及「申購點數說明書」兩個附件。請計畫主持人於「使用同意證明單」簽名,於一週內以 PDF 檔案 email 至 ncgm@ncgm.sinica.edu.tw(提供 PDF 檔案 的內容請務必清楚),並按照「申購點數說明書」進行購買點數流程。

#### 國家基因體醫學研究中心 線上服務申請及點數申購流程 第12/27頁

| 計畫審核通知及使用同意證明單下載                                                                                                    |
|----------------------------------------------------------------------------------------------------|
| 名 客戶 <ncgm.customer@gmail.com><br/><sup></sup> 吸件者 ching@ibms.sinicaedu.tw</ncgm.customer@gmail.com>                                                                                                    |
| 使用同意識問單_ncgm.customer(45682).pdf     ↓     ●購點割說明書.pdf       116 KB     180 KB     ✓                                                                                                    |
| equinuitions 君                                                                                                    |
| 22計 2025/2025/12/23-64 中期的計畫已把成書紙。包申期期間整新之「使用同意證明集」錄音,計一個內以10F 編集 enal 至 <u>exam @exam disconsinicades</u> 」(提供10F 編集的分響構築の清楚),並按照照件「中期語動說明書」錄音翻目電話載演程。                                                                                                    |
| 申請案款: 6433<br>計量会時: i=mdC202025,4<br>描詞常欲: C.238<br>中認証書: i=mdC202025,4<br>計量注目: i=mdC20205,4<br>計量注目: i=mdC20205,4<br>計量注目: i=mdC20205,4<br>計量注目: i=mdC20205,4<br>計量注目: i=mdC20205,4                                                                                                    |
| <b>掌标起来:杭</b> 淮                                                                                                    |
| 以非規模工程序系品機構呈研究中心合計量機構(INCOM Freed ID)為AUVI : 等機構成構築的標準文件科測量機能測型ULthood ID 時間: 若認識無具用中心合給超等。構成各合和認的方optot ID。                                                                                                    |
| 在打石器后,建造品牌的生产的公司,就是2014年前的生产与各分组,就是2014年前的工作中,在2014年末,它间的认为是工作,它间的认为是一个。<br>在打石器后,建造品牌的生产中,在2014年前,就是2014年前的生产与各分组),在这种只是接触上中通过出来了。它间的上面,在                                                                                                    |
| 1. Axion Genetyring Anny 2458/901<br>Minesfranzania-control Ministrative Control and Anno 2000 (2000) (2000) ( |
| 2. SNP Concepting by Sequences 14/4897001<br>Historiformating and sequences 14. Concepting and the sequence of the sequence of t  |
| 3. STRF Concepting 24893/01<br>Hits/chromanias.chromatics.chromatic                                                                                                    |
| A. DNA Extraction & BERNA                                                                                                    |
| Index and a factor of the second second s                                                                                                    |
| ameri/mannica.edu.undonino.in process O.land<br>S. M. Lapieratoriza Euberination (2019) #                                                                                                    |
| http://www.inici.ee/u.tm/wwice.goon_22.html                                                                                                    |
| 如弃任何問題,與與本中心場給                                                                                                    |
|                                                                                                    |
| 中央研究院版本品図體醫學研究中心                                                                                                    |
| 地址115分1市開発時期間高正約23歳 中排現生活所 NS20 室<br>電話の227825月1日                                                                                                    |
| Apply Conference and the second second s                                                                                                    |
| Rebut-ediscards-emailscards-trait                                                                                                    |
|                                                                                                    |

#### 2.3 申購點數

2.3.1 請您務必完成以下申購點數之兩個步驟,方能申請實驗。

步驟一:請 email 計畫主持人簽名的「使用同意證明單」至國家基因體醫學研究中心 ncgm@ncgm.sinica.edu.tw (提供 PDF 檔案的內容請務必清楚)。

步驟二:匯款完成後,請務必儘速將「使用同意證明單」及「匯款收據」email 至中央研究院生物醫學科學研究所行政室 sallylsy@ibms.sinica.edu.tw,承辦人將 依您提供的資料進行核帳,並請註明需要的收據抬頭、回寄電子收據之 email address 及收件人姓名。

購買點數之方式請見 2.3.2,以上步驟完成後,您將會收到款項受理單位中央研 究院生物醫學科學研究所行政室開立的電子收據。

以上兩個步驟完成後,國家基因體醫學研究中心將會 email 通知您的點數申請已通過。

#### <u>聯絡方式</u>:

申購點數及實驗流程、提供實驗服務之承辦單位:國家基因體醫學研究中心

TEL: (02)2782-5258#4332

E-mail : <u>ncgm@ncgm.sinica.edu.tw</u>

FAX : (02)2782-4066

地址:11529 台北市南港區研究院路二段 128 號中央研究院生物醫學科學研究所 N520

■ 受理款項、開立收據之承辦單位:中央研究院生物醫學科學研究所 1F 行政

國家基因體醫學研究中心 線上服務申請及點數申購流程 第13/27頁

室

承辦人:賴心怡小姐 TEL:(02)2789-9100 E-mail:<u>sallylsy@ibms.sinica.edu.tw</u> FAX:(02)2782-9710 地址:11529台北市南港區研究院路二段128號中央研究院生物醫學科學研 究所1F行政室

- 2.3.2 請以現金、支票或電匯方式繳費至中央研究院生物醫學科學研究所行政室,詳 細說明如下:
  - 現場繳費,立即開立收據: 請持「使用同意證明單」影本、支票或現金(基於保管安全考量,現金繳費只限新台幣10,000元或以下款項,超過者將拒絕受理)至中央研究院生物醫學科學研究所1F行政室現場繳納,可即時取得收據。
  - 重匯,收據於一週內 email 予您: 電匯時,請務必儘速將「使用同意證明單」及「匯款收據」email 至中央 研究院生物醫學科學研究所行政室 sallylsy@ibms.sinica.edu.tw,並註明您 需要的收據抬頭、回寄電子收據之 e-mail address 及收件人。

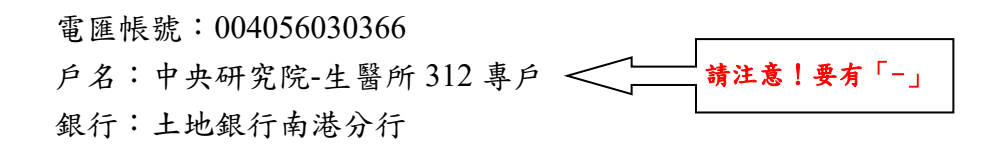

郵寄支票,收據於一週內 email 予您: 郵寄支票時,請務必儘速將「使用同意證明單」email 至中央研究院生物 醫學科學研究所行政室 sallylsy@ibms.sinica.edu.tw,並註明您需要的收據 抬頭、回寄電子收據之 e-mail address 及收件人。

支票抬頭:中央研究院-生醫所 312 專戶 **請注意!要有「-」** 支票郵寄地址:11529 台北市南港區研究院路二段 128 號中研院生醫所 1F 行政室 賴心怡小姐 TEL:(02) 2789-9100

- 2.3.3 注意事項:
  - (1) 溢繳之服務費用不退款。
  - (2) 繳費後,請務必儘速將「使用同意證明單」及「匯款收據」email 至中央研究院生物醫學科學研究所行政室 sallylsy@ibms.sinica.edu.tw,承辦人將依您提供的資料進行核帳,並註明您需要的收據抬頭、回寄電子收據之 e-mail address 及收件人。

國家基因體醫學研究中心 線上服務申請及點數申購流程 第14/27頁

- (3) 若因「金額」有誤,可受理電子收據作廢並重新開立;若是其他狀況,則 不受理電子收據作廢並重新開立。請您於收據開立前務必審慎確認收據「抬 頭」、「日期」等相關資料。
- (4)因各單位的請購程序不同,使用者自申請購買點數到實際經費撥款入中央 研究院生物醫學科學研究所之帳戶所需時間可能長達 3~4 週,請務必考量 貴單位行政程序所需之時間。

## 3 NCGM Project 功能介紹及操作說明

### 3.1 "NCGM Project"與"Working Project"

3.1.1 NCGM 以四位數的 Project ID 作為您申請服務時的代號,包括樣本盤號及實驗結果檔案等的命名均以 Project ID 為依據,因此您可依您的實際需求,申請多個 NCGM Project 進行不同研究主題或不同經費來源的研究計畫,方便您依不同編號開頭的 Project ID 管理樣本及實驗結果。在您登入系統後,請務必確認並正確 點選您欲進行實驗的 NCGM Project 做為您的"Working Project",再繼續進行專 屬該 Project 的服務申請或資料查詢等動作:

| XNC                                                              | GM<br>Mational (                                                                      | 因體醫學研究<br>Center for Genome Ma                                                         | 中心<br>edicine 線上服                                                                                       | 務系統                                                                    | Bio.IT    |
|------------------------------------------------------------------|---------------------------------------------------------------------------------------|----------------------------------------------------------------------------------------|----------------------------------------------------------------------------------------------------|------------------------------------------------------------------------|-----------|
| Home                                                             | Service                                                                               | Service Flow                                                                           | Project                                                                                                 | Question ?                                                             | Logout    |
| Mr./Ms.Vita,                                                     |                                                                                       |                                                                                        |                                                                                                    |                                                                        |           |
| Welcome to L                                                     | IMS online system !                                                                   |                                                                                        |                                                                                                    |                                                                        |           |
| Please select                                                    | the project you wi                                                                    | sh to work with ()                                                                     | working project), o                                                                                     | or click the "no proj                                                  | ect       |
| o125-點數相關                                                        | 間書 ▼ ok                                                                               | Or no project                                                                          | specified help                                                                                          | $\supset$                                                              |           |
| Please note:<br>unfinished pro<br>We strongly r<br>regarding the | If a working project<br>cess regarding this<br>ecommend you sav<br>current working pr | t is currently spec<br>project will be lo<br>e all the informati<br>oject before swite | ified, all the unsav<br>st once you switcl<br>ion <mark>and finish all th</mark><br>ching it to another | ved information or<br>h the working proje<br>le required steps<br>one. | ect.      |
| 請注意:若您目前<br>作內容 <mark>及尚未</mark> 勞<br>working proje              | 前已指定working proj<br><mark>記成的申請流程</mark> 將會遺<br>ct的工作內容 <mark>並完成</mark> %            | ject,在您更換work<br>读。建議您在更換w<br>相關的步驟。                                                   | king project之後, 所<br>vorking project之前                                                                  | 有與此計畫尚未儲存的<br>,儲存所有與目前指定                                               | 牧工.<br>2的 |

3.1.2 點選 Working Project 後,螢幕上方會顯示您目前 Working Project 的 Project ID (下方範例畫面中的 Working Project PID 為 0125),且 Service 的下拉式選單也 增加了申請實驗的選項(未選擇 Working Project 時,系統不提供申請實驗的選 項):

國家基因體醫學研究中心 線上服務申請及點數申購流程 第15/27頁

| XNC                | GM國家基因體醫學<br>National Center for Ge | 学研究中心 線上服務                 | 系統 ]       | Const Bio.IT |
|--------------------|-------------------------------------|----------------------------|------------|--------------|
| Home               | Service Service                     | Flow Project: 0125         | Question ? | Logout       |
|                    | User Management                     |                            |            |              |
| NCGM project ID:   | Project                             |                            |            |              |
| Project Name: 點    | Experimental Schedule               |                            |            |              |
| Please click the a | Primer Service                      | t working on this project. |            |              |
| 12000              | Legacy Primer Service               |                            | 0108       |              |
| $\sim$             | Human SNP Genotyping                | Apply Sample               |            |              |
|                    | Mouse SNP Genotyping                | Query Sample Sheet         |            |              |
|                    | STRP PCR Product                    | Sample Inventory           |            |              |
|                    | Affymetrix SNP6.0 Service           | Management                 |            |              |
|                    | Affymetrix Axiom Service            | Apply Experiment           |            |              |
|                    | BioIT Service                       | Exp. Case Mangement        |            |              |

### 3.2 更换"Working Project"

3.2.1 登入系統後,您可隨時更換您的 Working Project,方便您使用不同 NCGM Project
 申請服務,或查詢特定 Project 的歷史資料;請點選目前 Working Project 編號
 =>Switch Working Project,即可重新選擇 Working Project:

| XNC                                                      |                                      | 古田體醫學研究<br>Center for Genome M | 中心 線 F 服                                | 務系統 】      | Kanan Bio.IT |
|----------------------------------------------------------|--------------------------------------|--------------------------------|-----------------------------------------|------------|--------------|
| Home                                                     | Service                              | Service Flow                   | Project: 0125                           | Question ? | Logout       |
| NCGM project ID<br>Project Name: 點<br>Please click the a | :0125<br>數相關計畫<br>above "Service" bu | tton to start worki            | Switch Working P<br>ng on this project. | roject     |              |

## 3.3 申請新增 NCGM Project 點數

您所申請的 NCGM Project 經 NCGM 核准後,可隨時申請新增點數。

3.3.1 請登入系統,不用選擇 Working Project,請直接點選 Project => Manage Credit:

國家基因體醫學研究中心 線上服務申請及點數申購流程 第16/27頁

| KNC                                                                                                    | GM 國家基<br>National C                                                                                                    | 因體醫學研究<br>enter for Genome M                                                                                              | 中心<br>edicine<br>象上那                                                                                                    | 務系統                                                                                                    | Bio.             |
|----------------------------------------------------------------------------------------------------|----------------------------------------------------------------------------------------------------|----------------------------------------------------------------------------------------------------|----------------------------------------------------------------------------------------------------|----------------------------------------------------------------------------------------------------|------------------|
| Home                                                                                                    | Service                                                                                                    | Service Flow                                                                                                    | Project                                                                                                    | Question ?                                                                                             | Logout           |
|                                                                                                    | User Management                                                                                                    |                                                                                                    |                                                                                                    |                                                                                                    |                  |
| Mr./Ms.Vita,                                                                                             | Project                                                                                                    | Mar                                                                                                    | age Credit                                                                                                    |                                                                                                    |                  |
|                                                                                                    | Experimental Sche                                                                                                    | edule Nev                                                                                                    | / Project                                                                                                    |                                                                                                    |                  |
| Walcome to L                                                                                             | BioIT Service                                                                                                    | Proj                                                                                                    | ect Management                                                                                                    |                                                                                                    |                  |
| 0125-點數相關                                                                                                | 關計畫 ▼ ok 0                                                                                                    | Dr no project                                                                                                    | specified help                                                                                                    |                                                                                                    |                  |
| Please note:<br>unfinished pro<br>We strongly r<br>regarding the<br>請注意:若您目前<br>作內容 及尚未<br>working proje | If a working project<br>ocess regarding this<br>ecommend you save<br>current working proj<br>記指定working proj<br>記成的申請流程 將會遺<br>ct的工作内容 並完成 | is currently spec<br>project will be lo<br>e all the informat<br>oject before swit<br>ect,在您更换wor<br>失。建議您在更换v<br>IBB的先驟。 | cified, all the unsa<br>st once you switc<br>ion and finish all t<br>ching it to anothe<br>king project之後, 所<br>vorking project之前 | ved information or<br>the working project<br>he required steps<br>r one. fi有與此計畫尚未儲存的<br>fi,儲存所有與目前指定的 | t.<br>ग्रा<br>भे |

3.3.2 點選畫面中的新增計畫點數,在 Project 下拉式選單內會列出您所屬的計畫,請 選擇欲購買點數的 Project 進行點數申請:

| Linese         | Comies   | Camina Flaur       | Desirat   | Quantiza 2 | 1      |
|----------------|----------|--------------------|-----------|------------|--------|
| Home           | Service  | Service Flow       | Project   | Question ? | Logout |
|                |          |                    |           |            |        |
| 観火支交易紀錄        | 檢視點數預    | 扣紀錄   新增計畫         | 貼數 / 査詢點數 | 神讀單        |        |
|                | In Fac   | Line in the second |           |            |        |
| ply for C      | redit [新 | 增計畫點數」             |           |            |        |
|                |          |                    |           | _          |        |
| *Projec        | t 請選擇    |                    |           |            |        |
| 用戶計書編編         | ★ 請選擇    |                    |           |            |        |
|                | 0125-點數相 | 目闘計畫               |           |            |        |
| Available Cred | it       |                    |           |            |        |
| Applicat       | t Vita   |                    |           |            |        |
| Applical       |          |                    |           |            |        |
| Applica        | n 語辨样    |                    |           | •          |        |
| *Service Iter  | ····     |                    |           |            |        |
| *Service Iter  | it       |                    |           |            |        |

 3.3.3 選擇好 Project 後,系統會自動顯示此計畫的用戶計畫編號以及 Available Credit (目前可使用的點數),請繼續填寫 Service Item 以及 Amount of Credit(欲新 增的點數),填寫完成後,務必記得按下 Confirm 按鈕:

|                   |                      |                   |                           |              |       |            | 第17/27頁      |
|-------------------|----------------------|-------------------|---------------------------|--------------|-------|------------|--------------|
| XNCG              | M<br>Mational        | 因體醫<br>Center for | 学研究<br>Genome Med         | 中心<br>ficine | 線上服   | 務系統)       | Kanan Bio.IT |
| Home              | Service              | Servio            | e Flow                    | Pi           | oject | Question ? | Logout       |
| 檢視收支交易紀錄          | 檢視點數預                | 扣紀錄               | 新增計畫                      | 點數           | 查詢點數目 | 申請單        |              |
| Apply for Cre     | edit [新 <sup>步</sup> | 曾計畫               | 點數]                       |              |       |            |              |
| *Project          | 0125-點數相             | 闘計畫 ◄             | •                         |              |       |            |              |
| 用戶計畫編號            | TestCredit_1         | L                 |                           |              |       |            |              |
| Available Credit  | 710,370              |                   |                           |              |       |            |              |
| Applicant         | Vita                 |                   |                           |              |       |            |              |
| *Service Item     | C2-26 DNA            | Extractio         | on <mark>f</mark> rom Cul | tured        | Cell  | -          |              |
| *Amount of Credit | 1000                 |                   |                           |              |       |            |              |
| $\langle$         | Confirm              | >                 |                           |              |       |            |              |

國家基因體醫學研究中心 線上服務申請及點數申購流程

3.3.4 按下 Confirm 按鈕後,畫面上方顯示訊息「您已完成新增點數之申請。請下載 檔案:「使用同意證明單」,並請計畫主持人於「使用同意證明單」簽名,於 一週內以 PDF 檔案 email 至 ncgm@ncgm.sinica.edu.tw(提供 PDF 檔案的內容請 務必清楚),並按照「申購點數說明書」進行購買點數流程」,即完成新增點 數的申請:

| XNC                                   |                              | を<br>と<br>の<br>と<br>の<br>た<br>の<br>の<br>の<br>の<br>の<br>の<br>の<br>の<br>の<br>の<br>の<br>の<br>の | 中心<br>Alicine 線上服                  | 務系統                                     | Bio.IT                             |
|---------------------------------------|------------------------------|---------------------------------------------------------------------------------------------|------------------------------------|-----------------------------------------|------------------------------------|
| Home                                  | Service                      | Service Flow                                                                                | Project                            | Question ?                              | Logout                             |
| 新增點數完成<br>您已完成新增點數之<br>email至ncgm@ncg | 申請。請下載檔案:<br>m.sinica.edu.tw | 「使用同意證明單」,<br>(提供 <b>PDF</b> 檔案的內容詞                                                         | 並請計畫主持人於<br><sup>请務必清楚),並接</sup>   | 「使用同意證明單」簽<br><sup>安照「申購點數說明書」</sup>    | 名,於一週內以 <b>PDF</b> 檔案<br>進行購買點數流程。 |
| <u>使用同意證明單</u><br>申購點數說明書             |                              |                                                                                             |                                    |                                         |                                    |
| 中央研究院 國<br>電話:(02)2782-               | 家基因體醫學研究□<br>-5258 傳真: (02   | □心  地址:台北市南<br>2)2782-4066 E-ma                                                             | 港區115研究院路<br>il: <u>ncgm@ncgm.</u> | _段128號 生物醫學科<br><u>sinica.edu.tw</u> Bu | 學研究所 N520室<br>iilt by NCGM BioIT   |

3.3.5 NCGM 收到您的新增點數申請後,將 email 使用同意證明單,請依 2.3 購買點數 之說明進行購買點數流程; NCGM 將在收到您已繳費通知及您 email 計畫主持 人簽名的使用同意證明單後,將會以 email 通知您「您已完成點數之申購,您即 可開始申請實驗」:

國家基因體醫學研究中心 線上服務申請及點數申購流程 第18/27頁

| 3 寄件人                                                | NCGM LIMS System Admin                                                                  | lirms @ncgm.sinica.edu.tw |
|------------------------------------------------------|-----------------------------------------------------------------------------------------|---------------------------|
| 收件人                                                  | pstarthen T@ginaï.com                                                                   |                           |
| 日期                                                   | 2011年5月24日下午3:57                                                                        |                           |
| 主旨                                                   | 點數核准通知                                                                                  |                           |
| 寄件人                                                  | ncgm.sinica.edu.tw                                                                      |                           |
|                                                      | 君                                                                                       |                           |
| 您的點數                                                 | 申請已通過                                                                                   |                           |
| 計畫編號<br>點數<br>國科會科<br>您可以開<br>如有問題                   | :DiabetesProj0002<br>:10000<br>資中心收 <mark>據編號:3</mark> 第3號<br>治使用NCGM基因鑑定服務<br>,靜與本中心聯絡 |                           |
| 中央研究!<br>地址:115 <sub>1</sub><br>電話:(02):<br>傳真:(02): | 完國家基因體醫學研究中心<br>台北市南港區研究院路二段128號 中研院。<br>2782-5258<br>2782-4066                         | 生醫所 N520室                 |

## 3.4 查詢 NCGM Project 點數申請紀錄

3.4.1 請登入系統,不用選擇 Working Project,請直接點選 Project => Manage Credit:

| X NC                                                             | GM 國家基<br>National C                                             | 因體醫學<br>Center for Genc                        | 研究中心 線                                                            | 服務系統                                                             | Him Bio.IT             |
|------------------------------------------------------------------|------------------------------------------------------------------|------------------------------------------------|-------------------------------------------------------------------|------------------------------------------------------------------|------------------------|
| Home                                                             | Service                                                          | Service Flo                                    | ow Project                                                        | Question 7                                                       | 2 Logout               |
|                                                                  | User Management                                                  |                                                |                                                                   |                                                                  |                        |
| Mr./Ms.Vita,                                                     | Project                                                          |                                                | Manage Credit                                                     |                                                                  |                        |
|                                                                  | Experimental Sche                                                | edule                                          | New Project                                                       |                                                                  |                        |
|                                                                  | BioIT Service                                                    |                                                | Project Manageme                                                  | nt                                                               |                        |
| Please select                                                    | the project you wis                                              | sh to work w                                   | vith (working projec                                              | t), or click the "no                                             | project                |
| specified" but                                                   | tton                                                             |                                                |                                                                   |                                                                  |                        |
| 0125-點數相關                                                        | 關計畫 ▼ ok (                                                       | Dr no pro                                      | oject specified                                                   | help                                                             |                        |
| Please note:<br>unfinished pro<br>We strongly r<br>regarding the | If a working project<br>cess regarding this<br>recommend you sav | is currently<br>project will<br>e all the info | specified, all the u<br>be lost once you s<br>prmation and finish | insaved information<br>witch the working<br>all the required ste | n or<br>project.<br>ps |
| 請注意:若您目<br>作內容 及尚未<br>working proje                              | 前已指定working proj<br>制成的申請流程 將會遺<br>IC的工作內容 並完成和                  | ect,在您更挑<br>央。建議您在<br><mark>目關的步驟</mark> 。     | working project之行<br>更換working project                            | 後,所有與此計畫尚未<br>之前,儲存所有與目前                                         | 儲存的工<br>前指定的           |

## 3.4.2 點選畫面中的查詢點數申請單,系統會自動顯示"APPROVED"(已核准)的點 數申請單列表:

國家基因體醫學研究中心 線上服務申請及點數申購流程 第19/27頁

| XI             | X NCGM 國家基因體醫學研究中心 線上服務系統 NCGM 國家基因體醫學研究中心 線上服務系統 Bio.IT            |                  |          |         |          |          |              |        |  |  |
|----------------|---------------------------------------------------------------------|------------------|----------|---------|----------|----------|--------------|--------|--|--|
| Home           | S                                                                   | Service Serv     | ice Flow | Project | Que      | estion ? | Logout       |        |  |  |
| 檢視收去<br>View A | 檢視收支交易紀錄 檢視點數預扣紀錄 新增計畫點數 查詢點數申請單<br>View Apply For Credit [查詢點數申請單] |                  |          |         |          |          |              |        |  |  |
| Projec         | t 請選擇                                                               |                  |          |         |          |          |              | •      |  |  |
| * Status       | APPROVED<br>WAITING<br>APPROVED<br>REJECTED                         |                  |          |         |          |          |              |        |  |  |
| Showing        | L to 20 of 20                                                       |                  |          |         |          |          | << < ;       | 1 > >> |  |  |
| 點數編號           | Project ID                                                          | 申請日期             | 申請人      | 申請點數    | 狀態       | 註記       | 收據編號         |        |  |  |
| 20119          | 0125                                                                | 2011/12/02 15:44 | 周立扉      | 2       | APPROVED | 新增點數申請   | 123第123test號 |        |  |  |
| 20076          | 0126                                                                | 2011/12/02 11:07 | 周立扉      | 10,000  | APPROVED | 新增點數申請   | Test第100號    |        |  |  |
| 19365          | 0125                                                                | 2011/11/23 15:21 | 郭穎璇      | 1       | APPROVED | 新增點數申請   | 666第666號     |        |  |  |
| 19362          | 0125                                                                | 2011/11/22 10:40 | 郭穎璇      | 9       | APPROVED | 新增點數申請   | 321第123號     |        |  |  |
| 19361          | 0125                                                                | 2011/11/22 10:34 | 郭穎璇      | 7       | APPROVED | 新增點數申請   | 321第321號     |        |  |  |

3.4.3 您也可以選擇其他狀態作為申請單查詢條件,狀態如下:

- WAITING: 等待 NCGM 核准
- APPROVED:NCGM 已核准此申請單,您可以申請實驗
- REJECTED:NCGM 已拒絕此申請單,您可以查詢原因

| XN                                                                                                    | ICGI        | M 國家基因體<br>National Center for | 醫學研究中<br>Genome Medi | ine 線   | 服務系      | 統_ )+    | Man Bio.II   |      |             |
|----------------------------------------------------------------------------------------------------|-------------|--------------------------------|----------------------|---------|----------|----------|--------------|------|-------------|
| Home                                                                                                    | 9           | Service Servi                  | ice Flow             | Project | Qu       | estion ? | Logout       |      |             |
| 檢視收支交易紀錄 檢視點數預扣紀錄 新增計畫點數 查詢點數申請單<br>View Apply For Credit [查詢計畫點數申請單]<br>Project 請選擇▼<br>* Status APPROVED ▼<br>WAITING<br>APPROVED ▼<br>REJECTED |             |                                |                      |         |          |          |              |      |             |
| Showing 1                                                                                                    | to 12 of 12 |                                |                      |         |          |          |              |      | << < 1 > >> |
| 點數編號                                                                                                    | Project ID  | 申請日期                           | 申請人                  | 申請點數    | 狀態       | 註記       |              | 收據編號 | ÷           |
| 20119                                                                                                    | 0125        | 2011/12/02 15:44               | 申請人                  | 2       | APPROVED | 新増點數申請   | 123第123test號 |      |             |
| 19365                                                                                                    | 0125        | 2011/11/23 15:21               | 申請人                  | 1       | APPROVED | 新増點數申請   | 666第666號     |      |             |
| 19362                                                                                                    | 0125        | 2011/11/22 10:40               | 申請人                  | 9       | APPROVED | 新増點數申請   | 321第123號     |      |             |
| 19361                                                                                                    | 0125        | 2011/11/22 10:34               | 申請人                  | 7       | APPROVED | 新増點數申請   | 321第321號     |      |             |
| 19360                                                                                                    | 0125        | 2011/11/21 11:20               | 申請人                  | 3       | APPROVED | 新増點數申請   | 123第123號     |      |             |

國家基因體醫學研究中心 線上服務申請及點數申購流程 第20/27頁

#### 3.5 檢視點數使用情形【實收/實支點數】

在您申請實驗時,系統會將實驗所需之點數給預先扣除,此筆預扣點數將在 NCGM 完成實驗後全數歸還;而實際所需的點數,將由系統依實驗實際進行的狀況計算後扣除。

您可以隨時登入線上服務系統查詢 NCGM Project 實際收入以及實際支出的點數詳細 使用情形,例如:點數申請完成後的點數入帳、實驗完成後的實際扣除點數等。 請注意!此功能"不包含"實驗預扣以及實驗還預購的點數資料。

3.5.1 請登入系統,不用選擇 Working Project,請直接點選 Project => Manage Credit:

| KNC                                                 | GM 國家基<br>National C                                         | 因體醫學                                     | 日<br>日<br>の<br>の<br>m<br>e<br>M<br>の<br>の<br>m<br>e<br>M<br>の<br>の<br>の<br>の<br>の<br>の<br>の<br>の<br>の<br>の<br>の<br>の<br>の | 中心<br>adicine 線上服                                              | 務系統                                                                                                    | Bio.II    |
|-----------------------------------------------------|--------------------------------------------------------------|------------------------------------------|----------------------------------------------------------------------------------------------------|----------------------------------------------------------------|----------------------------------------------------------------------------------------------------|-----------|
| Home                                                | Service                                                      | Service I                                | low                                                                                                    | Project                                                        | Question ?                                                                                                    | Logout    |
|                                                     | User Management                                              |                                          |                                                                                                    |                                                                |                                                                                                    |           |
| Mr./Ms.Vita,                                        | Project                                                      |                                          | Man                                                                                                    | age Credit                                                     |                                                                                                    |           |
|                                                     | Experimental Sche                                            | edule                                    | New                                                                                                    | Project                                                        |                                                                                                    |           |
|                                                     | BioIT Service                                                |                                          | Proj                                                                                                    | ect Management                                                 |                                                                                                    |           |
| 0125-點數相關<br>Please note:                           | 煽計畫 ▼ ok (                                                   | Dr no p                                  | oroject                                                                                                    | specified help                                                 | ved information or                                                                                                 |           |
| unfinished pro<br>We strongly r<br>regarding the    | cess regarding this<br>recommend you sav                     | project w<br>e all the in<br>oject befor | ill be lo<br>formati<br>e swite                                                                                           | st once you switc<br>on and finish all t<br>ching it to anothe | the working projection of the manufacture of the the working projection of the the the the the the the the the the | ct.       |
| 請注意:若您目前<br>作內容 <mark>及尚未</mark> 9<br>working proje | 前已指定working proj<br><mark>完成的申請流程</mark> 將會遺<br>ct的工作內容 並完成和 | ect,在您更<br>失。建議您<br>間關的步驟。               | i換work<br>在更換w                                                                                                    | iing project之後, 刖<br>orking project之前                          | 所有與此計畫尚未儲存的<br>[,儲存所有與目前指定                                                                                         | 为工.<br>伯为 |

3.5.2 點選畫面中的檢視收支交易紀錄,在 Project 下拉式選單內會列出您所屬的計畫,請選擇欲查詢點數的 Project:

| XNC                   |                        | 表因體醫學研究<br>Center for Genome M | 中心<br>edicine          | 務系統                        | Comer Bio.IT |
|-----------------------|------------------------|--------------------------------|------------------------|----------------------------|--------------|
| Home                  | Service                | Service Flow                   | Project                | Question ?                 | Logout       |
| 檢視收支交易編<br>View Credi | e錄 検視點數所<br>t Statemer | 前記記録 新増計<br>mt-Balance         | 臺點數 查詢點數<br>of payment | <sup>神讀單</sup><br>s(實收/實支) |              |
| Project 請選擇<br>Quer   | у<br>У                 | 미 수요하는 카카지 하는                  | 金んちにいた                 |                            |              |
| # 父易日期 交·             | 杨人貝 收入 文日              | 出 茶號 註記 點                      | 要双码动作                  |                            |              |
| No Records Foun       | d                      |                                |                        |                            |              |

國家基因體醫學研究中心 線上服務申請及點數申購流程 第21/27頁

3.5.3 選擇好 Project 後,請按下 Query 按鈕:

| XNC            |            | ₹基因體醫<br>nal Center for | <sup>医</sup> mome Medic | 心 線上用   | 服務系統 】     | Bio.IT |
|----------------|------------|-------------------------|-------------------------|---------|------------|--------|
| Home           | Service    | Servic                  | e Flow                  | Project | Question ? | Logout |
| 檢視收支交易         | 紀錄 檢視點數    | 收預扣紀錄                   | 新增計畫點                   | 數 查詢點   | 數申請單       |        |
| View Cred      | lit Statem | ent-Bala                | ance of                 | paymen  | ts(實收/實支)  |        |
| Project 0125   | 5-點數相關計畫 ▼ |                         |                         |         |            |        |
| Que            | ery        | /                       |                         |         |            |        |
| # 交易日期 交       | 医易人员 收入 法  | 支出 窯號                   | 註記 點數級                  | 號       |            |        |
| No Records Fou | nd         |                         |                         |         |            |        |

- 3.5.4 查詢結果列表資訊如下:
  - 紅色框:此 Project 目前可使用的點數
  - 切換鍵:按下切換鍵,自動切換到此 Project 的檢視點數預扣記錄功能
  - 藍色框:此Project的實收/實支的收支交易紀錄列表

| 7                                | NCGI                                             | M<br>Mational ( | 因體<br>Center for | 醫學研究<br>Genome Me | 中心<br>dicine<br>dicine | 務系統             | - Canada | Bio.IT                        |        |  |  |
|----------------------------------|--------------------------------------------------|-----------------|------------------|-------------------|------------------------|-----------------|----------|-------------------------------|--------|--|--|
|                                  | Home                                             | Service         | Servi            | ice Flow          | Project                | Question ?      | Log      | put                           |        |  |  |
| 檢視收支交易紀錄 檢視點數預扣紀錄 新增計畫點數 查詢點數申請單 |                                                  |                 |                  |                   |                        |                 |          |                               |        |  |  |
| P                                | View Credit Statement-Balance of payments(質収/質文) |                 |                  |                   |                        |                 |          |                               |        |  |  |
| 檢                                | Query<br>檢視 Project:0125 預和點數<br>切換鍵             |                 |                  |                   |                        |                 |          |                               |        |  |  |
| [您                               | 帳戶可用點數]71                                        | 0,370 = [結      | 餘點數              | 合計] 1,11          | 12,370 - [實驗預持         | 日點數合計]402       | 2,000    |                               |        |  |  |
| Sh                               | owina 1 to 30 of 35                              |                 |                  |                   |                        |                 |          | <<                            | <12>>> |  |  |
| #                                | 交易日期                                             | 交易人員            | 收入               | 支出                |                        | 窯號              | e,       | 註記                            | 點數編號   |  |  |
| 1                                | 2012/02/13 15:13                                 | 交易人             |                  | 422               | BioIT Service, Rec     | ord NO:101-C2-2 | 20-0001  |                               | 20744  |  |  |
| 2                                | 2012/01/16 16:19                                 | 交易人             |                  | 422               | BioIT Service, Rec     | ord NO:101-C2-2 | 20-0005  |                               | 20626  |  |  |
| 3                                | 2012/01/04 15:27                                 | 交易人             |                  | 20                | admin                  |                 |          | 歸還點數prjId=0125 creditId=20491 | 20532  |  |  |
| 4                                | 2012/01/04 15:15                                 | 交易人             | 20               |                   | admin                  |                 |          | -轉移點數creditId=20491           | 20491  |  |  |
| 5                                | 2012/01/04 13:52                                 | 交易人             | 1                |                   | 註:IT測試手動還點,            | 請勿理會            |          | IT測試手動還點,請勿理會                 | 20329  |  |  |

國家基因體醫學研究中心 線上服務申請及點數申購流程 第22/27頁

#### 3.6 檢視點數使用情形【實驗預扣/還預扣點數】

在您申請實驗時,系統會將實驗所需之點數給預先扣除,此筆預扣點數將在 NCGM 完成實驗後全數歸還,而實際所需的點數,將由系統依實驗實際進行的狀況計算後扣除。

您可以隨時登入線上服務系統查詢 NCGM Project 預扣以及還預扣的點數詳細使用情形,例如:申請實驗時的預扣點數、實驗完成後的歸還預扣等。 請注意!此功能"不包含"Project 點數申請以及實驗完成後的實際扣點資料:

3.6.1 請登入系統,不用選擇 Working Project,請直接點選 Project => Manage Credit:

| XNC                                                                | GM<br>國家基<br>National Ce                                                                                                    | 因體醫學                                                 | 。<br>研究<br>nome Me                        | 中心<br>線上服                                                                                             | 務系統                                                                   | Roman Bio.IT |  |  |
|--------------------------------------------------------------------|----------------------------------------------------------------------------------------------------|------------------------------------------------------|-------------------------------------------|----------------------------------------------------------------------------------------------------|-----------------------------------------------------------------------|--------------|--|--|
| Home                                                               | Service                                                                                                    | Service F                                            | low                                       | Project                                                                                               | Question ?                                                            | Logout       |  |  |
|                                                                    | User Management                                                                                                    |                                                      |                                           |                                                                                                    |                                                                       |              |  |  |
| Mr./Ms.Vita,                                                       | Project                                                                                                    |                                                      | Man                                       | age Credit                                                                                            |                                                                       |              |  |  |
|                                                                    | Experimental Schee                                                                                                    | New                                                  | Project                                   |                                                                                                    |                                                                       |              |  |  |
|                                                                    | BioIT Service                                                                                                    |                                                      | Proj                                      | ect Management                                                                                        |                                                                       |              |  |  |
| welcome to L                                                       | IMS online system !                                                                                                    |                                                      |                                           |                                                                                                    |                                                                       |              |  |  |
| Please select                                                      | the project you wish                                                                                                    | n to work                                            | with (                                    | working project), o                                                                                   | or click the "no pro                                                  | oject        |  |  |
| specified" but                                                     | ton                                                                                                    |                                                      |                                           |                                                                                                    | -                                                                     |              |  |  |
| 0125-點數相關                                                          | 間計畫 ▼ ok Oi                                                                                                    | no p                                                 | roject                                    | specified help                                                                                        |                                                                       |              |  |  |
| Please note: 1<br>unfinished pro<br>We strongly r<br>regarding the | If a working project<br>cess regarding this p<br>ecommend you save<br>current working proj                                                         | is current<br>project wi<br>all the in<br>ject befor | ly spec<br>Il be lo<br>formati<br>e switc | ified, all the unsav<br>st once you switcl<br>on <mark>and finish all th</mark><br>hing it to another | ved information or<br>h the working proj<br>le required steps<br>one. | ject.        |  |  |
| 請注意:若您目前<br>作內容 <mark>及尚未</mark> 完<br>working projec               | 請注意: 若您目前已指定working project,在您更换working project之後,所有與此計畫尚未儲存的工作內容 及尚未完成的申請流程 將會遺失。建議您在更換working project之前,儲存所有與目前指定的working project的工作內容 並完成相關的步驟。 |                                                      |                                           |                                                                                                    |                                                                       |              |  |  |

3.6.2 點選畫面中的檢視點數預扣紀錄,在 Project 下拉式選單內會列出您所屬的計畫,請選擇欲查詢點數的 Project:

| KNC                   |                     | 基因體醫學研究<br>I Center for Genome N | 在<br>Redicine<br>Redicine | 務系統        | Man Bio. |
|-----------------------|---------------------|----------------------------------|---------------------------|------------|----------|
| Home                  | Service             | Service Flow                     | Project                   | Question ? | Logout   |
| 檢視收支交易紀<br>/iew Credi | 錄 檢視點數<br>t Stateme | 朝記録<br>新増計<br>mt-Prepaid(        | 畫點數 查詢點數<br>「預扣/漂預扣」      | (申請單       |          |
| Project 請選擇           |                     |                                  | . 183H1 YEIR1H            | /          |          |
| Quer                  | y                   |                                  |                           |            |          |
| # 交易日期 交易             | 易人員 收入 支            | 出案號註記黑                           | 數編號                       |            |          |
| No Records Found      | đ                   |                                  |                           |            |          |

國家基因體醫學研究中心 線上服務申請及點數申購流程 第23/27頁

3.6.3 選擇好 Project 後,請按下 Query 按鈕:

| KNCG             | M國家基     | 因體醫學<br>Center for Gend | 研究中心<br>me Medicine | 線上服務   | 系統         | Kanan Bio.IT |
|------------------|----------|-------------------------|---------------------|--------|------------|--------------|
| Home             | Service  | Service Fl              | ow P                | roject | Question ? | Logout       |
| 檢視收支交易紀錄         | 檢視點數預    | 扣紀錄 新                   | 增計畫點數               | 查詢點數申請 | 單          |              |
| View Credit S    | statemen | t-Prepa                 | id(預扣/              | 還預扣)   |            |              |
| Project 0125-點數  | 相關計畫▼    |                         |                     |        |            |              |
| Query            |          | )                       |                     |        |            |              |
| -                |          |                         |                     |        |            |              |
| # 交易日期 交易人       | 員 收入 支出  | 出 案號 註記                 | 點數編號                |        |            |              |
| No Records Found |          |                         |                     |        |            |              |

- 3.6.4 查詢結果列表資訊如下:
  - 紅色框:目前實驗預扣的總點數
  - 切換鍵:按下切換鍵,自動切換到此 Project 的檢視收支交易紀錄功能
  - 藍色框:此 Project 的預扣/還預扣點數紀錄列表

| X                          | <b>NCG</b>                                                                                                    | M<br>Mationa                                                                                  | 基因體醫<br>I Center for G | 學研究中<br>enome Medic      | 心線上服務系統 How Bic                                                                                                    | р.П                                                                                                    |                                                                      |  |  |  |  |
|----------------------------|----------------------------------------------------------------------------------------------------|-----------------------------------------------------------------------------------------------|------------------------|--------------------------|----------------------------------------------------------------------------------------------------|----------------------------------------------------------------------------------------------------|----------------------------------------------------------------------|--|--|--|--|
|                            | Home                                                                                                    | Service                                                                                       | Service                | Flow                     | Project Question ? Logout                                                                                                    |                                                                                                    |                                                                      |  |  |  |  |
| Vi                         | 檢視收支交易紀錄         檢視點數預扣紀錄         新增計畫點數         查詢點數申請單           View Credit Statement-Prepaid(預扣/認預扣)             |                                                                                               |                        |                          |                                                                                                    |                                                                                                    |                                                                      |  |  |  |  |
| Pi<br>検<br>[實              | roject 0125-點數和<br>Query<br>視 Project:0125 實<br>驗預扣點數合計 =<br>owing 1 to 23 of 23                                     | 副計畫 ▼<br>際點数 ◄<br>402,000]                                                                    |                        | ∎切換鍵                     |                                                                                                    |                                                                                                    | ~~1>>>                                                               |  |  |  |  |
| #                          | 交易日期                                                                                                    | 交易人員                                                                                          | 收入                     | 支出                       | 案號                                                                                                    | 註記                                                                                                    | 點數編號                                                                 |  |  |  |  |
| 1                          | 2012/02/22 16:06                                                                                                    | 交易人                                                                                           |                        | 400,425                  | Axiom-0125-000209(Vita)                                                                                                    | prepared credit for Axiom                                                                                                    |                                                                      |  |  |  |  |
| 2                          | 2011/11/10 11:18                                                                                                    | 赤見し                                                                                           |                        |                          |                                                                                                    |                                                                                                    | 20809                                                                |  |  |  |  |
|                            |                                                                                                    | 又勿八                                                                                           | 3,210                  |                          | NGS Manual Case, Service Item:C2-28(郭穎璇)                                                                                                    | IT測試,請勿理會                                                                                                    | 20809<br>18879                                                       |  |  |  |  |
| 3                          | 2011/11/10 11:13                                                                                                    | 交易人                                                                                           | 3,210                  | 3,210                    | NGS Manual Case, Service Item:C2-28(郭穎璇)<br>NGS Manual Case, Service Item:C2-28(郭穎璇)                                                                                                    | IT測試,請勿理會<br>IT測試,請勿理會                                                                                                    | 20809<br>18879<br>18876                                              |  |  |  |  |
| 3<br>4                     | 2011/11/10 11:13<br>2011/10/27 16:38                                                                                 | 文                                                                                             | 3,210                  | 3,210                    | NGS Manual Case, Service Item:C2-28(郭穎璇)<br>NGS Manual Case, Service Item:C2-28(郭穎璇)<br>GSM Manual Case, Service Item:C2-18                                                                                                    | IT測試,請勿理會       IT測試,請勿理會       IT測試,請勿理會                                                                                                    | 20809<br>18879<br>18876<br>17196                                     |  |  |  |  |
| 3<br>4<br>5                | 2011/11/10 11:13<br>2011/10/27 16:38<br>2011/10/27 14:05                                                             | 文易人       交易人       交易人       交易人                                                             | 3,210<br>123<br>15     | 3,210                    | NGS Manual Case, Service Item:C2-28(郭穎璇)<br>NGS Manual Case, Service Item:C2-28(郭穎璇)<br>GSM Manual Case, Service Item:C2-18<br>Refund GSM Manual Case, Service Item:C2-19                                                                               | IT測試,請勿理會           IT測試,請勿理會           IT測試,請勿理會           IT測試,請勿理會           IT測試,請勿理會                                                               | 20809<br>18879<br>18876<br>17196<br>17158                            |  |  |  |  |
| 3<br>4<br>5<br>6           | 2011/11/10 11:13<br>2011/10/27 16:38<br>2011/10/27 14:05<br>2011/10/26 10:42                                         | 文易人       交易人       交易人       交易人       交易人                                                   | 3,210<br>123<br>15     | 3,210                    | NGS Manual Case, Service Item:C2-28(郭頴璇)<br>NGS Manual Case, Service Item:C2-28(郭頴璇)<br>GSM Manual Case, Service Item:C2-18<br>Refund GSM Manual Case, Service Item:C2-19<br>GSM Manual Case, Service Item:C2-18                                        | IT測試,請勿理會         IT測試,請勿理會         IT測試,請勿理會         IT測試,請勿理會         IT測試,請勿理會         IT測試,請勿理會         IT測試,                                       | 20809<br>18879<br>18876<br>17196<br>17158<br>17089                   |  |  |  |  |
| 3<br>4<br>5<br>6<br>7      | 2011/11/10 11:13<br>2011/10/27 16:38<br>2011/10/27 14:05<br>2011/10/26 10:42<br>2011/10/25 17:55                     | 文易人       交易人       交易人       交易人       交易人       交易人       交易人       交易人                     | 3,210<br>123<br>15     | 3,210<br>123<br>16       | NGS Manual Case, Service Item:C2-28(郭穎璇)<br>NGS Manual Case, Service Item:C2-28(郭穎璇)<br>GSM Manual Case, Service Item:C2-18<br>Refund GSM Manual Case, Service Item:C2-18<br>GSM Manual Case, Service Item:C2-19                                        | IT測試,請勿理會         IT測試,請勿理會         IT測試,請勿理會         IT測試,請勿理會         IT測試,請勿理會         IT測試,請勿理會         IT測試,請勿理會         IT測試,請勿理會                 | 20809<br>18879<br>18876<br>17196<br>17158<br>17089<br>17086          |  |  |  |  |
| 3<br>4<br>5<br>6<br>7<br>8 | 2011/11/10 11:13<br>2011/10/27 16:38<br>2011/10/27 14:05<br>2011/10/26 10:42<br>2011/10/25 17:55<br>2011/10/25 17:26 | 文易人       交易人       交易人       交易人       交易人       交易人       交易人       交易人       交易人       交易人 | 3,210<br>123<br>15     | 3,210<br>123<br>16<br>15 | NGS Manual Case, Service Item:C2-28(郭穎璇)<br>NGS Manual Case, Service Item:C2-28(郭穎璇)<br>GSM Manual Case, Service Item:C2-18<br>Refund GSM Manual Case, Service Item:C2-19<br>GSM Manual Case, Service Item:C2-19<br>GSM Manual Case, Service Item:C2-19 | IT測試,請勿理會         IT測試,請勿理會         IT測試,請勿理會         IT測試,請勿理會         IT測試,請勿理會         IT測試,         IT測試,         IT測試,         IT測試,         IT測試, | 20809<br>18879<br>18876<br>17196<br>17158<br>17089<br>17086<br>17085 |  |  |  |  |

國家基因體醫學研究中心 線上服務申請及點數申購流程 第24/27頁

### 3.7 新增/更改 NCGM Project 聯絡人

3.7.1 在您申請 NCGM Project 時,除計畫主持人外,均須提供一名主要聯絡人,若在 NCGM Project 申請成功 (NCGM 已核准)後,需更改此主要聯絡人,或新增其 他的聯絡人於此 NCGM Project 進行實驗申請等相關事宜,您可隨時至系統新增 /更改 NCGM Project 聯絡人 (欲新增/更改的聯絡人 email 均須先至 NCGM 線上 服務系統註冊)。請登入系統,點選 Project => Project Management:

| Home Servi<br>User Mar<br>Mr./Ms.Vita, Project<br>Experime<br>BioIT Ser<br>Welcome to LIMS online<br>Please select the project<br>specified" button<br>0125-點數相關計畫 ▼<br>Please note: If a working<br>unfinished process regar                                                                                                    | ice Service I<br>nagement | Flow Pro          | oject Q           | uestion ?      | Locout |  |  |  |
|----------------------------------------------------------------------------------------------------|---------------------------|-------------------|-------------------|----------------|--------|--|--|--|
| User Mar<br>Mr./Ms.Vita, Project<br>Experime<br>BioIT Ser<br>Welcome to LIMS online a<br>Please select the project<br>specified" button<br>0125-點數相關計畫 ▼<br>Please note: If a working<br>unfinished process regar                                                                                                    | nagement                  |                   |                   |                | Logour |  |  |  |
| Mr./Ms.Vita, Project<br>Experime<br>BioIT Ser<br>Welcome to LIMS online<br>Please select the project<br>specified" button<br>0125-點數相關計畫 ▼<br>Please note: If a working<br>unfinished process regar                                                                                                    |                           |                   |                   |                |        |  |  |  |
| Experime<br>BioIT Ser<br>Welcome to LIMS online a<br>Please select the project<br>specified" button<br>0125-點數相關計畫<br>Please note: If a working<br>unfinished process regar                                                                                                    |                           | Manage Cred       | it                |                |        |  |  |  |
| BioIT Ser<br>Welcome to LIMS online<br>Please select the project<br>specified" button<br>0125-點數相關計畫 ▼<br>Please note: If a working<br>unfinished process regar                                                                                                    | Experimental Schedule     |                   |                   |                |        |  |  |  |
| Please select the project<br>specified" button<br>0125-點數相關計畫 ▼<br>Please note: If a working<br>unfinished process regar                                                                                                    | vice<br>system !          | Project Mana      | gement            |                |        |  |  |  |
| 0125-點數相關計畫 ▼<br>Please note: If a working<br>unfinished process regar                                                                                                    | t you wish to work        | with (working p   | roject), or click | the "no projec | t      |  |  |  |
| Please note: If a working<br>unfinished process regar                                                                                                    | ok Or no p                | project specified | help              |                |        |  |  |  |
| Please note: If a working project is currently specified, all the unsaved information or<br>unfinished process regarding this project will be lost once you switch the working project.<br>We strongly recommend you save all the information and finish all the required steps<br>regarding the current working project before switching it to another one.<br>請注意:若您目前已指定working project, 在您更换working project之後,所有與此計畫尚未儲存的工<br>作內容 及尚未完成的申請流程 將會遺失。建議您在更换working project之前,儲存所有與目前指定的 |                           |                   |                   |                |        |  |  |  |

3.7.2 若您有一個以上的 NCGM Project,管理計畫的畫面中,將會列出您所有的計畫 名稱,並在括弧內標明其 NCGM Project ID;請點選您欲新增/修改聯絡人的 NCGM Project(此處以 NCGM Project ID:0125 為例):

| XNC                                                |         | 基因體醫學研究<br>Center for Genome Me | 中心<br>dicine | 務系統        | Com Bio.IT |
|----------------------------------------------------|---------|---------------------------------|--------------|------------|------------|
| Home                                               | Service | Service Flow                    | Project      | Question ? | Logout     |
| 管理計畫                                               |         |                                 |              |            |            |
| 1. <u>123456</u><br>2. <u>AS</u><br>3. <u>NCGM</u> |         |                                 |              |            |            |

3.7.3 進入 Project 詳細資料畫面後,請點選下方的計畫成員按鈕,進行修改:

國家基因體醫學研究中心 線上服務申請及點數申購流程 第25/27頁

| Home       | Service  | Service Flow     | Project           | Question 2 | Logout |
|------------|----------|------------------|-------------------|------------|--------|
| nome       | Service  | Service How      | FIOJECE           | Question : | Logour |
|            |          |                  |                   |            |        |
|            |          |                  |                   |            |        |
| 數相關計畫      |          |                  |                   |            |        |
| 由諸窒號       | 18091    |                  |                   |            |        |
| NCGM計畫收編號  | 0125     |                  |                   |            |        |
| 計劃由諸人      | 計畫申請人    | 姓名               |                   |            |        |
| 計劃主持人      | 計畫主持人    | 姓名               |                   |            |        |
| 計劃主持人電話    | 02-2782- | 1234             |                   |            |        |
| 計劃主持人email | XXX@XXX  | x.xx             |                   |            |        |
| 計劃主持人單位    | 生物醫學和    | 學研究所IBMSx-Bio    | oinformatics_IBMS | /ITtx      |        |
| 計劃主持人地址    | 台北市南洋    | 區115研究院路二段       | 128號x             |            |        |
| 主要聯絡人姓名    | Vita     |                  |                   |            |        |
| 主要聯絡人電話    | 25836914 | 1                |                   |            |        |
| 主要聯絡人email | ZZZ@ZZ.  | ZZ.ZZ            |                   |            |        |
| 計劃編號       | TestCred | it_1             |                   |            |        |
| 計劃名稱       | 點數相關語    | 畫                |                   |            |        |
| 計劃描述       |          |                  |                   |            |        |
| 計劃經費來源     | 中研院      |                  |                   |            |        |
| 經費來源類別     | 使用服務的    | 使用費(核點)者(1.1)    | Ŭ.                |            |        |
| 計劃範围       | IPLEX SN | P Genotyping: 樣本 | 數 0 盤樣本(94個樣      | [本/盤]      |        |
| 計畫審核人      | Lab Mana | ger              |                   |            |        |
|            |          |                  |                   |            |        |

3.7.4 進入計畫成員管理畫面,您可直接鍵入需修改的主要聯絡人 email,或於下方新 增/更改其他聯絡人的 email,請注意您所輸入的 email 均需為 NCGM 線上服務 系統有效登入帳號,系統無法辨識其他非有效帳號的 email。修改完畢後,請點 選下方的確認鍵,完成修改動作。

| 計畫成員管理                                       |
|----------------------------------------------|
| NCGM 計畫編號:0410                               |
| 計畫名稱:test20250206_1                          |
| 計畫主持人: ncgm.customer                         |
| 主要聯絡人 E-mail : ncgm.customer@gmail.com       |
| 主要聯絡人 E-mail 不得為空白,必須為 線上系統 有效帳號。            |
|                                              |
| 其他聯絡人 E-mail:<br>其他聯絡人 E-mail 必須為 線上多依 左於經時, |
| 吴他操指人 E-1101 必須為 綠土永城 有双戰號。                  |
|                                              |
|                                              |
|                                              |
|                                              |
|                                              |
| 確定取消回前頁                                      |

國家基因體醫學研究中心 線上服務申請及點數申購流程 第26/27頁

3.7.5 修改成功時,畫面將出現「計畫成員已修改」之字樣。

|   | 計畫成員管理                                       |
|---|----------------------------------------------|
| < | 建成員已修改                                       |
|   | NCGM 計畫編號:0410                               |
|   | 計畫名稱:test20250206_1                          |
|   | 計畫主持人: ncgm.customer                         |
|   | 主要聯絡人 E-mail : ncgm.customer@gmail.com       |
|   | 主要聯絡人 E-mail 不得為空白,必須為 線上系統 有效帳號。            |
|   | 其他聯絡人 E-mail:<br>其他聯絡人 E-mail 必須為 線上系統 有效帳號。 |
|   | rong66@gmail.com                             |
|   |                                              |
|   |                                              |
|   |                                              |
|   |                                              |
|   |                                              |
|   | 確定 取消 回前頁                                    |

## 4 聯絡 NCGM

### 4.1 NCGM Project 及點數申購流程相關問題

有關 NCGM Project 及點數申購流程相關問題,請來電或 email 至: TEL: (02)2782-5258 ext.4332 Email: <u>ncgm@ncgm.sinica.edu.tw</u>

國家基因體醫學研究中心 線上服務申請及點數申購流程 第27/27頁

## 5 個人資料及密碼

#### 5.1 更改個人資料及密碼

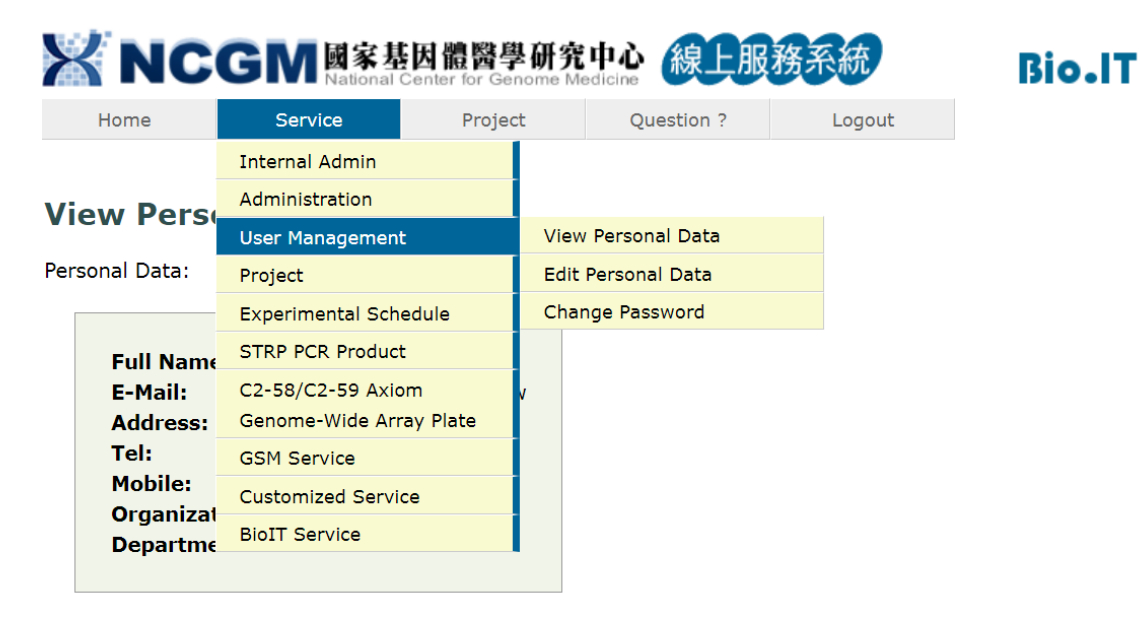